**Eduardo Olaz** 

# Colecciones y Objetos

# Entrega 07

VBA - Access

Comencemos a programar con

# Introducción a las Colecciones

Una colección, siguiendo la definición de la ayuda de Access, es un conjunto ordenado de elementos, a los que se puede hacer referencia como una unidad.

El objeto **Colección**, recibe el nombre de **Collection**.

Una colección se parece a una matriz, en el sentido de que podemos acceder a sus elementos mediante un índice, pero aquí acaban prácticamente sus semejanzas.

Algunas de las ventajas de las colecciones frente a las matrices son:

- Utilizan menos memoria que las matrices. Sólo la que necesitan en cada caso.
- El acceso a los elementos de la colección es más flexible. Como veremos hay varios métodos para hacerlo. Eso no significa que sea más rápido.
- Las colecciones tienen métodos para añadir nuevos elementos y eliminar los que ya contiene.
- El tamaño de la colección se ajusta de forma automática tras añadir ó quitar algún miembro.
- Pueden contener simultáneamente elementos de diferentes tipos

Son como un saco en los que podemos meter "casi todo". Una de las pocas cosas que no se pueden añadir a una colección son las estructuras **Registro** definidas por el usuario, que vimos en la entrega anterior.

Para poder meter en una matriz simultáneamente diferentes tipos de datos, habría que declararla como **Variant**, o lo que es lo mismo, no especificar su tipo en el momento de declararla.

En la declaración de una variable del tipo **Collection**, no hay que declarar ni el número de elementos que va a contener, ni su tipo.

Aunque más adelante hablaremos de los Objetos, para declarar una colección, como objeto que es, hay que dar 2 pasos.

- 1. Se declara una variable como del tipo **Collection**.
- 2. Se crea una **instancia** del objeto **Collection** utilizando la palabra clave **New** y la palabra clave **Set** que sirve para la Asignación de objetos.
- 3. Hay una alternativa que es declararla y realizar la instancia en un único paso, que sería: Public NombreDeLaColección As New Collection

Para añadir elementos a una colección, se utiliza el método Add.

La forma es NombreDeLaColección.Add Elemento

Podemos añadir antes ó después de un elemento dado.

La forma es NombreDeLaColección.Add Elemento, NumeroAntes

NombreDeLaColección.Add Elemento,, NumeroDespués

Podemos incluso definir una palabra clave para acceder después a un elemento dado de la colección.

NombreDeLaColección.Add Elemento, "Clave"

Si utilizamos una clave, podemos también colocarlo antes ó después de un elemento dado.

#### Ejemplo:

Supongamos que tenemos la colección **Productos**.

Para añadir elemento "Llave fija de de 7-8 mm." podemos hacer:

Productos.Add "Llave fija de de 7-8 mm."

Si ahora queremos añadir "Destornillador Philips de 9 mm." con la clave "DestPhi009"

Productos.Add "Destornillador Philips de 9 mm.", "DestPhi009"

Vamos ahora a añadir un nuevo producto en la posición Nº 2

Productos.Add "Martillo Carpintero 4", "MrtCrp004", 2

Vamos ahora a añadir un nuevo producto después de la posición Nº 2

Productos.Add "Martillo Carpintero 6", "MrtCrp006", , 2

Para saber cuántos elementos hay en una colección tenemos el método Count.

lngElementos = Productos.Count

Podemos obtener un elemento de la colección mediante su índice ó su Clave.

Para eliminar un elemento de una colección se utiliza el método **Remove**, indicando su índice ó su clave.

```
Productos.Remove (3)
Productos.Remove ("DestPhi009")
```

Vamos ahora a probar todo.

Escribimos en un módulo estándar lo siguiente

```
Public Sub PruebaColeccion1()
    Dim Productos As Collection
    Set Productos = New Collection
    Productos.Add "Llave fija de de 7-8 mm."
    Productos.Add "Destornillador Philips de 9 mm.", "DestPhi009"
    Productos.Add "Martillo Carpintero 4", "MrtCrp004", 2
    Productos.Add "Martillo Carpintero 6", "MrtCrp006", , 2
    Debug.Print Productos.Count & " elementos"
    Debug.Print Productos(1)
    Debug.Print Productos(2)
    Debug.Print Productos("MrtCrp006")
    Debug.Print Productos("DestPhi009")
    Productos.Remove (3)
    Productos.Remove ("DestPhi009")
    Debug.Print Productos.Count & " elementos"
    Debug.Print Productos.Count & " elementos"
    Productos.Remove ("DestPhi009")
```

End Sub

```
4 elementos
Llave fija de de 7-8 mm.
Martillo Carpintero 4
Martillo Carpintero 6
Destornillador Philips de 9 mm.
2 elementos
```

Si utilizamos la opción de añadir un elemento antes ó después de uno dado, deberíamos cerciorarnos de que ese elemento existe.

Si en el ejemplo anterior la línea 6 hubiera sido

```
Productos.Add "Martillo Carpintero 4", "MrtCrp004", 6
```

Nos hubiera dado un error de "Subíndice fuera de intervalo", ya que en ese momento la colección **Productos** no contenía 6 elementos.

Para averiguar si existe ese nº de elemento usaremos el método Count del objeto **Productos**.

## Antes de seguir: For Each - - - Next

Como veremos más adelante, en VBA existen unas estructuras de código que permiten realizar bucles ó iteraciones.

Una de ellas es la estructura

```
For Each Elemento in Colección
```

(Tras este Each, Elemento pasa a ser uno de los elementos de esa colección y podemos usarlo)

Next Elemento

Elemento debe ser del tipo variant ó un objeto del tipo de los que están en la colección

Por ejemplo, vamos a crear un nuevo procedimiento:

```
Public Sub PruebaColeccion2()
  Dim Clientes As New Collection
  Dim Cliente As Variant
  With Clientes
    .Add "Antonio Urrutia Garastegui", "Urrutia"
    .Add "Ibón Arregui Viana", "Arregui"
    .Add "Pedro Martínez Vergara", "Martínez"
  End With
  For Each Cliente In Clientes
    Debug.Print Cliente
  Next Cliente
```

End Sub

Al ejecutarlo nos muestra:

Antonio Urrutia Garastegui Ibón Arregui Viana Pedro Martínez Vergara

Fijaros que Cliente que es del tipo Variant, automáticamente se convierte en un tipo String, al pasar por el bucle For Each Cliente In Clientes

Esto es porque la colección está conteniendo datos del tipo String.

# **Colecciones de Controles**

Las colecciones las podemos encontrar en muchas partes de Access.

Por ejemplo los formularios e informe tienen una serie de controles; pues bien, también cada formulario, o informe, posee una colección que es la colección **Controls**.

Esta colección guarda las referencias de los controles del formulario, o informe.

Vamos a ver cómo podemos leer datos de los Objetos de esta colección.

Para ello vamos a utilizar la estructura

```
For Each Objeto in Me.Controls
Next Objeto
```

### Manos a la obra:

Los objetos del formulario (controles) los almacenaremos en la colección Objetos.

Vamos a crear un nuevo formulario, y habiendo desactivado el asistente de controles, como se explicaba en la entrega 01, vamos a colocar varios controles. Da igual cuáles sean.

He colocado una Etiqueta, un Cuadro de Texto, un Botón de Opción, un Cuadro Combinado, un Cuadro de Lista y un Botón de Comando.

Los cinco últimos, excepto el botón de comando, llevan a su vez asociada una etiqueta.

El módulo de clase del formulario es el que se abre desde el modo diseño del formulario, al presionar en el menú **Ver** y a continuación la opción **Código**.

También se puede presionar el botón [Código]

Ahora, en el módulo de clase del formulario vamos a escribir lo siguiente

```
Private Sub Form_Load()
    Caption = " Controles en " & Me.Name
    MostrarControles
End Sub
```

Y a continuación escribiremos en el procedimiento MostrarControles, con lo que quedará así:

```
Option Compare Database
Option Explicit
Private Sub Form_Load()
Caption = " Controles en el formulario"
```

```
MostrarControles

End Sub

Private Sub MostrarControles ()

Dim ctrl As Control

Dim strMensaje As String

For Each ctrl In Me.Controls

strMensaje = strMensaje & ctrl.Name & vbCrLf

Next ctrl

MsgBox strMensaje, _

vbInformation + vbOKOnly, _

" Controles en " _

& Me.Name

End Sub
```

Al arrancar el formulario, y antes de mostrarse aparecerá este Cuadro de mensaje.

Como inciso, quiero indicar que un Cuadro de Mensaje se muestra mediante la función MsgBox.

Permite mostrar mensajes con diversos tipos de iconos, botones y configurar el título de la barra superior.

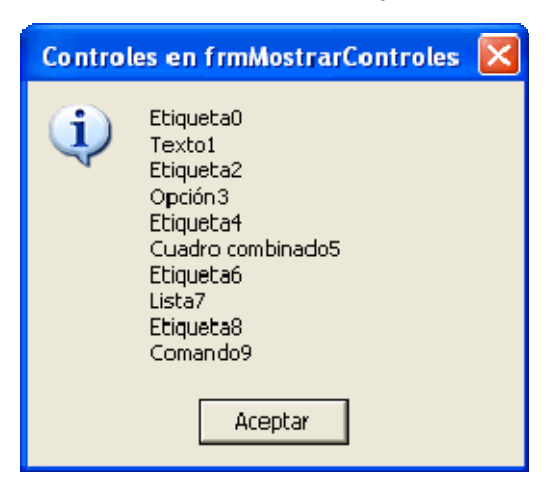

El evento Form Load () (al cargar) del formulario realiza 2 acciones

- Primero pone título al formulario Access.
   En este caso "Controles en el formulario". Para ello utiliza la línea
   Caption = " Controles en el formulario"
   La propiedad Caption, en este caso se refiere al título del propio formulario.
- A continuación llama al procedimiento MostrarControles que está definido en el mismo formulario como un procedimiento private.

Vamos a fijarnos detenidamente en el procedimiento MostrarControles.

En él definimos dos variables, la primera de nombre ctrl, de tipo Control.

La segunda es la cadena de texto strMensaje de tipo string.

A continuación utiliza la estructura de código.

For Each ctrl In Me.Controls

Como hemos comentado antes, se podría traducir en algo así como:

Toma, uno a uno, todos los objetos **Control** que encuentres en la colección **Controls** del formulario actual y los vas asignando a la variable **ctrl**.

Con esto se consigue que ctrl vaya adquiriendo sucesivamente la posibilidad de manejar cada uno de los controles de la colección **Controls**, lo que equivale a poder manejar todos los controles del formulario.

En este código, cuando ctrl apunta a un control, puede leer ó modificar algunas de las propiedades del control al que apunta. Por ejemplo puede leer su propiedad Name y escribirla en la cadena strMensaje. A continuación llega a la siguiente línea que le hace buscar el siguiente control de la colección Controls.

Estas dos líneas son:

strMensaje = strMensaje & ctrl.Name & vbCrLf

```
Next ctrl
```

Como elemento nuevo puedo mencionar  ${\tt vbCrLf}$  .

**vbCrLf** es una constante definida por VBA. Es una constante de texto que contiene dos caracteres, en concreto el carácter que produce un **Retorno de Carro** (ASCII 13) y el carácter que genera un **Salto de Línea** (ASCII 10).

Forma parte de las llamadas Constantes Intrínsecas.

En resumen va asignando uno a uno los controles de **Controls** a la variable **ctrl**, leemos su propiedad **Name** que escribimos en la variable **strMensaje** y vamos repitiendo el proceso y escribiendo al principio de la línea siguiente.

A continuación mostramos el valor de la variable **strMensaje** en un cuadro de mensaje.

Este es un ejemplo que nos muestra cómo podemos ir asignando los elementos de una colección de controles a una variable del tipo control.

Las colecciones **Controls** las crea implícitamente Access en los formularios e informes.

# Introducción a las Clases

Puede sorprender a más de uno que en el comienzo de un curso de introducción a VBA empecemos ya a hablar de las clases.

¿Y por qué no?

En el fondo, desde el principio estamos usando clases.

Un formulario es un objeto, pero tiene su módulo de clase asociado.

Cada vez que creamos un objeto, estamos usando su módulo de clase, la mayor parte de las veces sin saberlo.

¿Pero qué es una clase?

En VBA de Access, una clase es algo tan sencillo como un conjunto de código, que contiene además de datos procedimientos para manejarlos, y con el que se pueden crear Objetos.

La clase es el código, y el Objeto creado es el Ejemplar de la clase.

Repasemos el Tipo Persona que habíamos definido en la entrega anterior

Public Type Persona Nombre As String Apellidol As String

```
Apellido2 As String
FechaNacimiento As Date
Telefono As String
```

#### End Type

Está bien; pero estaría mejor si por ejemplo, tras introducir la fecha de nacimiento, pudiéramos obtener además la Edad de la persona de forma automática.

Para ello el tipo Persona, debería tener un procedimiento que nos devolviera la edad, en función de la fecha de nacimiento.

Esto no se puede hacer con los tipos **Registro**.

Para poder hacerlo podemos utilizar una clase.

Para crear una clase primero debemos crearnos un módulo de clase.

Para ello, desde la ventana del editor de código hacemos lo siguiente.

Desde la opción de menú Insertar seleccionamos la opción Módulo de clase.

También podríamos haber presionado la flecha Hacia abajo del botón [**Agregar módulo**] y seleccionar **Módulo de** <u>c</u>lase.

Se nos abre el editor en la ventana del nuevo módulo, y aparece éste en la ventana del **Explorador del proyecto**. Esta ventana normalmente aparecerá en la parte izquierda de la pantalla.

Fijaros que aparece un icono con el nombre **Clase1** a su derecha.

Este es un icono especial que llevan los módulos de clase.

En VBA de Access, y también en el de Visual Basic, cada clase debe tener su propio módulo. Lo que equivale a decir que **en un módulo de clase sólo puede haber una clase**.

Vamos a cambiar el nombre de la clase y llamarla CPersona.

Para ello podemos, por ejemplo presionar el botón de [Guardar].

En esta entrega vamos a utilizar una parte muy pequeña de las posibilidades de las clases, pero es una forma de empezar.

#### Empezando:

Vamos a introducir este código en el módulo de clase:

```
Option Compare Database
Option Explicit
Public Nombre As String
Public Apellido1 As String
Public Apellido2 As String
Public FechaNacimiento As Date
Public Telefono As String
Public Function Edad() As Long
 ' Que conste que esta función no es exacta
 If FechaNacimiento > 0 Then
 Edad = (Date - FechaNacimiento) / 365.2425
```

Tampoco nos ha pasado nada por escribir esto.

Prácticamente la única parte que todavía no hemos visto es

```
If FechaNacimiento > 0 Then
    Edad = (Date - FechaNacimiento) / 365.2425
```

End If

De todas formas es fácil de entender:

Si FechaNacimiento es mayor que 0, entonces haz que la función devuelva la diferencia entre la fecha de hoy Date, y la FechaNacimiento, dividida entre 365.25.

Veremos las instrucciones **If...Then...Else** en próximas entregas.

Otra puntualización es la comilla simple

```
' Que conste que esta función no es exacta
```

La comilla simple permite escribir comentarios en el texto, para darnos información, o al que vaya a leer el código con posterioridad.

Los comentarios son ignorados durante la ejecución del código.

Ya tenemos la clase CPersona. ¿Cómo la podremos usar?.

Grabamos todo y nos abrimos un nuevo módulo, esta vez de los estándar.

Esta vez va a haber algo más de código:

```
Option Compare Database
Option Explicit
Public Empleados As Collection
Public Sub PruebaConClase()
Set Empleados = New Collection
Dim psnEmpleado As Cpersona
Dim Empleado As New Cpersona
Dim i As Long
'Asignamos valores a la variable psnEmpleado
Set psnEmpleado = New Cpersona
With psnEmpleado
```

```
.Nombre = "Antonio"
    .Apellido1 = "Urrutia"
    .Apellido2 = "Garastegui"
    .FechaNacimiento = \frac{42}{24}/1965#
    .Telefono = "998111111"
End With
' Añadimos el contenido de la variable a la colección
Empleados.Add psnEmpleado, "Urrutia"
'Asignamos valores del 2° empleado a psnEmpleado
Set psnEmpleado = New Cpersona
With psnEmpleado
    .Nombre = "Ibón"
    .Apellido1 = "Arregui"
    .Apellido2 = "Viana"
    .FechaNacimiento = #9/14/1985#
    .Telefono = "998222222"
End With
' Añadimos el segundo empleado a la colección
Empleados.Add psnEmpleado, "Arregui"
'Asignamos valores de otro nuevo empleado
Set psnEmpleado = New Cpersona
With psnEmpleado
    .Nombre = "Pedro"
    .Apellido1 = "Martínez"
    .Apellido2 = "Vergara"
    .FechaNacimiento = #3/11/1979#
    .Telefono = "998333333"
End With
' Añadimos el segundo empleado a la colección
Empleados.Add psnEmpleado, "Martínez"
For Each Empleado In Empleados
    With Empleado
        Debug.Print .Nombre
        Debug.Print .Apellido1
        Debug.Print .Apellido2
        Debug.Print .FechaNacimiento
        Debug.Print .Telefono
        Debug.Print .NombreCompleto
                     & ", " & .Edad & " años"
```

```
07 - 11
```

```
End With
    Next Empleado
    Set Empleado = Empleados(2)
    With Empleado
        Debug.Print .Nombre
        Debug.Print .Apellido1
        Debug.Print .Apellido2
        Debug.Print .FechaNacimiento
        Debug.Print .Telefono
        Debug.Print .NombreCompleto
                    & ", " & .Edad & " años"
    End With
    Set Empleado = Empleados("Martínez")
    With Empleado
        Debug.Print .Nombre
        Debug.Print .Apellido1
        Debug.Print .Apellido2
        Debug.Print .FechaNacimiento
        Debug.Print .Telefono
        Debug.Print .NombreCompleto
                    & ", " & .Edad & " años"
    End With
    VaciaColeccion Empleados
End Sub
Public Sub VaciaColeccion (ByRef Coleccion As Collection)
    Dim i As Long
    For i = Coleccion.Count To 1 Step -1
        Coleccion.Remove (i)
   Next i
End Sub
```

Otro tema nuevo que aparece aquí es el bucle **For** - - **Next** en el procedimiento **VaciaColección**.

Os adelanto que en este caso i va tomando valores que van del número de elementos de la colección, hasta 1, disminuyendo de 1 en 1.

Analizad este código y en la próxima entrega lo comentaré más a fondo.

Si ejecutamos el procedimiento PruebaConClase nos imprime, en la ventana Inmediato: Antonio Urrutia Garastegui 24/02/1965 998111111 Antonio Urrutia Garastegui, 40 años Ibón Arregui Viana 14/09/1985 998222222 Ibón Arregui Viana, 19 años Pedro Martínez Vergara 11/03/1979 998333333 Pedro Martínez Vergara, 26 años Ibón Arregui Viana 14/09/1985 998222222 Ibón Arregui Viana, 19 años Pedro Martínez Vergara 11/03/1979 998333333 Pedro Martínez Vergara, 26 años